## PAȘI ÎNSCRIERE COORDONARE LICENȚĂ/ DISERTAȚIE

## - generații anterioare -

Pasul 1 - Studenții solicită la <u>support@e-uvt.ro</u> activarea adresei instituționale @e-uvt.

**Pasul 2** - Studenții consultă propunerile de teme de licență/disertație ale cadrelor didactice coordonatoare, contactează cadrul didactic coordonator și definitivează alegerea temei.

Propuneri teme de licență/ disertație

Licența: <u>http://litere.uvt.ro/studenti/studenti-licenta/lucrari-licenta-lit/</u> Masterat: <u>http://litere.uvt.ro/studenti/studenti-licenta/lucrari-disertatie-lit/</u>

Termen limită pentru contactarea cadrului didactic coordonator: 1 noiembrie

**Pasul 3** – Studenții se înscriu în vederea coordonării lucrării de licență/disertație pe modulul Turnitin al platformei de e-learning a UVT (rubrica dedicată generațiilor anterioare).

Cadrul didactic coordonator va confirma/invalida cererea studentului pe platformă. Documentația tehnică și procedurile de operare (ghiduri) sunt integrate și afișate pe platforma de e-learning, la adresa <u>http://elearning.e-uvt.ro/</u>

Termenul limită pentru înscrierea pe modulul Turnitin: 1 decembrie.

**Pasul 4 -** După aprobarea coordonatorului, studentul solicită Consiliului LIT aprobarea susținerii lucrării de licență/disertație, completând formularul: Cererea pentru înscriere la examenul de finalizare a studiilor (promoții anterioare), accesând linkul de aici: <a href="https://docs.google.com/forms/d/e/1FAIpQLSd8x1XThBXhupUeY7HKgWuHFtb5JTUjUGQII">https://docs.google.com/forms/d/e/1FAIpQLSd8x1XThBXhupUeY7HKgWuHFtb5JTUjUGQII</a> m4mKhqznu64Kw/viewform